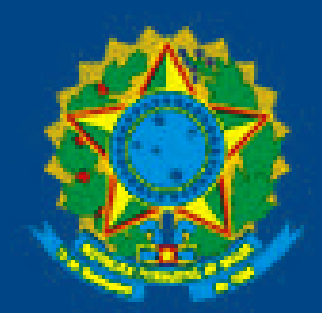

SERVIÇO PÚBLICO FEDERAL MINISTÉRIO DA EDUCAÇÃO UNIVERSIDADE FEDERAL DE RORAIMA DIRETORIA DE TECNOLOGIA DA INFORMAÇÃO

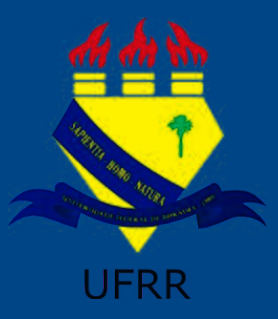

# Tutorial – Votação no SIGEleição

SIG-UFRR → SIGEleição

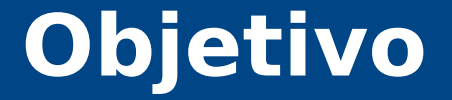

### Passos para realizar a votação no SIGEleição.

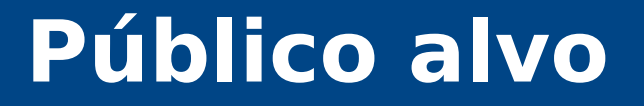

### Discentes, docentes e técnicos administrativos.

### Passo 1 - Acessar o endereço

# http://sigeleicao.ufrr.br

## Passo 2 - Fazer Login

| UFRR - SIGEleição - S | Sistema Integrado de Gestão de Eleições          |                                                                                        |
|-----------------------|--------------------------------------------------|----------------------------------------------------------------------------------------|
|                       | Entrar no Sistema                                |                                                                                        |
|                       | Usuário:<br>Senha:                               | Entrar no Sistema                                                                      |
| SIGEleição   Cop      | yright © 2009-2017 - DTI - Diretoria da Tecnoloj | gia de Informação - UFRR - (95) 3624-3601 - sig-server1.ufrr.br.srv1inst1 - v2.1.1_s.5 |
|                       |                                                  |                                                                                        |

### Passo 3 - Seleção da eleição

### Selecione a eleição em que deseja votar.

|                                     | <ul> <li>Sistema Integrado de Gestã</li> </ul> | o de Eleições                                                         |                                              | Tempo de Sessão: 00:05          | SAIR  |
|-------------------------------------|------------------------------------------------|-----------------------------------------------------------------------|----------------------------------------------|---------------------------------|-------|
| ABIO VITOR DE OLIVEIRA              | NORONHA                                        |                                                                       |                                              |                                 |       |
|                                     |                                                |                                                                       |                                              |                                 |       |
| URNA > ELEIÇÕES A                   | BERTAS                                         |                                                                       |                                              |                                 |       |
|                                     |                                                |                                                                       |                                              |                                 |       |
| Prezado Eleitor,                    |                                                |                                                                       |                                              |                                 |       |
| A listagem abaixo o                 | ontém as últimas eleições do SIG               | Eleição.                                                              |                                              |                                 |       |
| Para participar do p<br>na eleição. | leito clique na seta verde. Só ser             | á possível votar na eleição se o seu cadastr                          | o estiver contido no grupo o                 | le eleitores habilitados para v | votar |
| A partir da abertura                | a da eleição pode existir um atras             | o de <b>15 minutos</b> para a eleição aparecer n                      | a listagem abaixo.                           |                                 |       |
| Observação: O res                   | ıltado da eleição só estará dispon             | ível após a homologação dos resultados pel                            | o <b>presidente</b> do comitê da             | eleição.                        |       |
|                                     |                                                |                                                                       |                                              |                                 |       |
|                                     |                                                |                                                                       |                                              |                                 |       |
|                                     | 🔍: Visualizar Realizad                         | do Final da Eleição 🛛 🎯: Votar/Visualiza                              | ar Comprovante de Votaç                      | ão                              | 1     |
|                                     | 🔍: Visualizar Realizad                         | do Final da Eleição 🛛 🎯: Votar/Visualiza<br>LISTA DE ELEIÇÕES ABERTAS | ar Comprovante de Votaç                      | ão                              |       |
| Denominação                         | 🔍: Visualizar Realizad                         | do Final da Eleição 🛛 🌍: Votar/Visualiza<br>LISTA DE ELEIÇÕES ABERTAS | ar Comprovante de Votaç<br>Início da Votação | ão<br>Fim da Votação            |       |

## Passo 4 - Escolha do candidato

### Memorize o número do candidato pretendido.

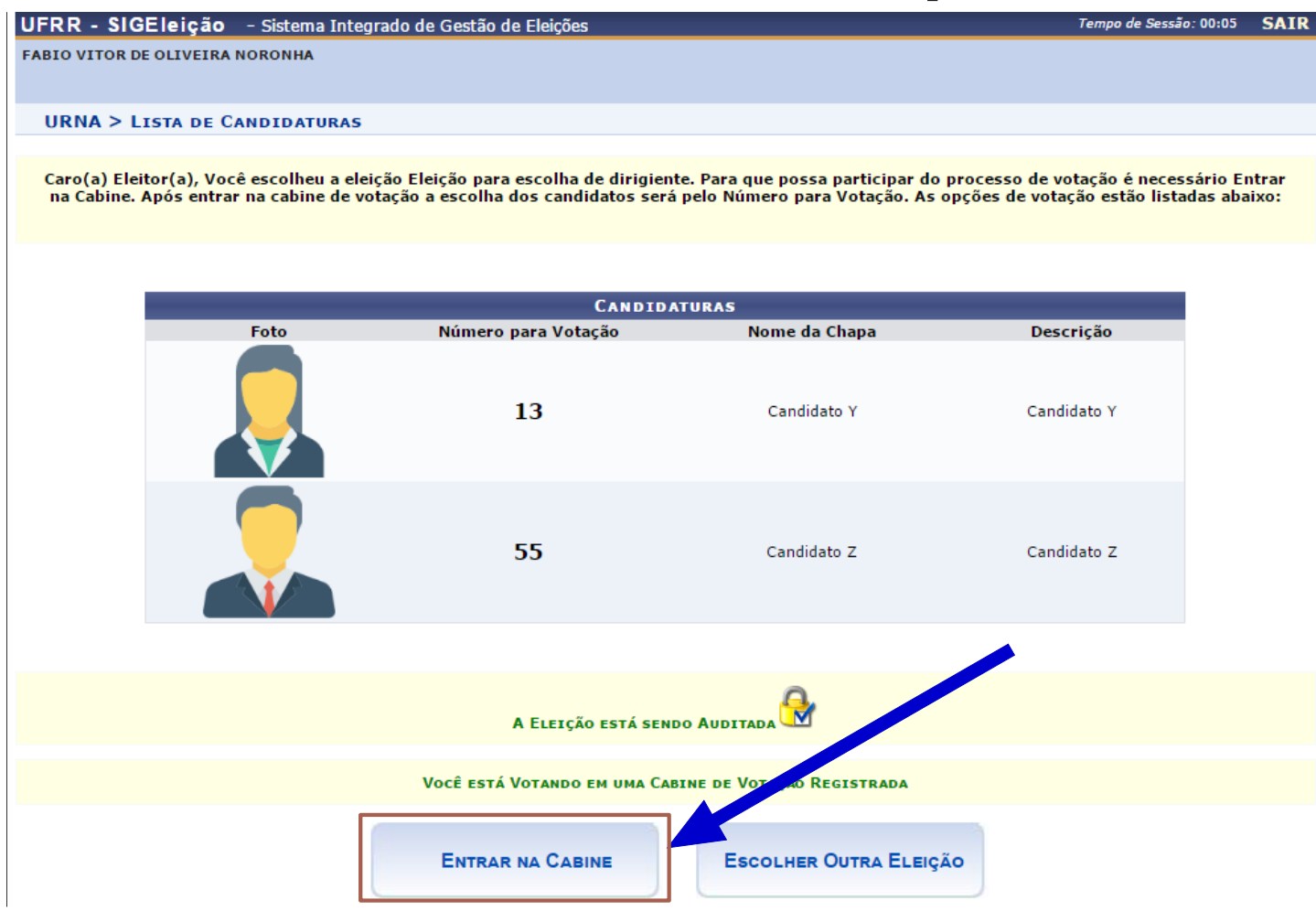

# Passo 5 - Realização do voto

### Digite o número do candidato escolhido no teclado

| da u | Cabine de Votação                                                                                                    |  |  |  |  |
|------|----------------------------------------------------------------------------------------------------|--|--|--|--|
|      | SEU VOTO PARA<br>ESCOLHA DE DIRIGENTE                                                                                                    |  |  |  |  |
|      | 1       2       3         1       2       3         4       5       6         NÚMERO:       7       8       9                               |  |  |  |  |
|      | APERTE A TECLA:<br>VERDE para CONFIRMAR<br>LARANJA para CORRIGIR<br>DTI - Diretoria da Tecnologia de Informação / UFRR - Urna<br>Eletrônica |  |  |  |  |
|      | <u>Abandonar Cabine de Votação</u>                                                                                                    |  |  |  |  |

# Passo 6 - Confirmação do voto

### Confira os dados do candidato e confirme o seu voto.

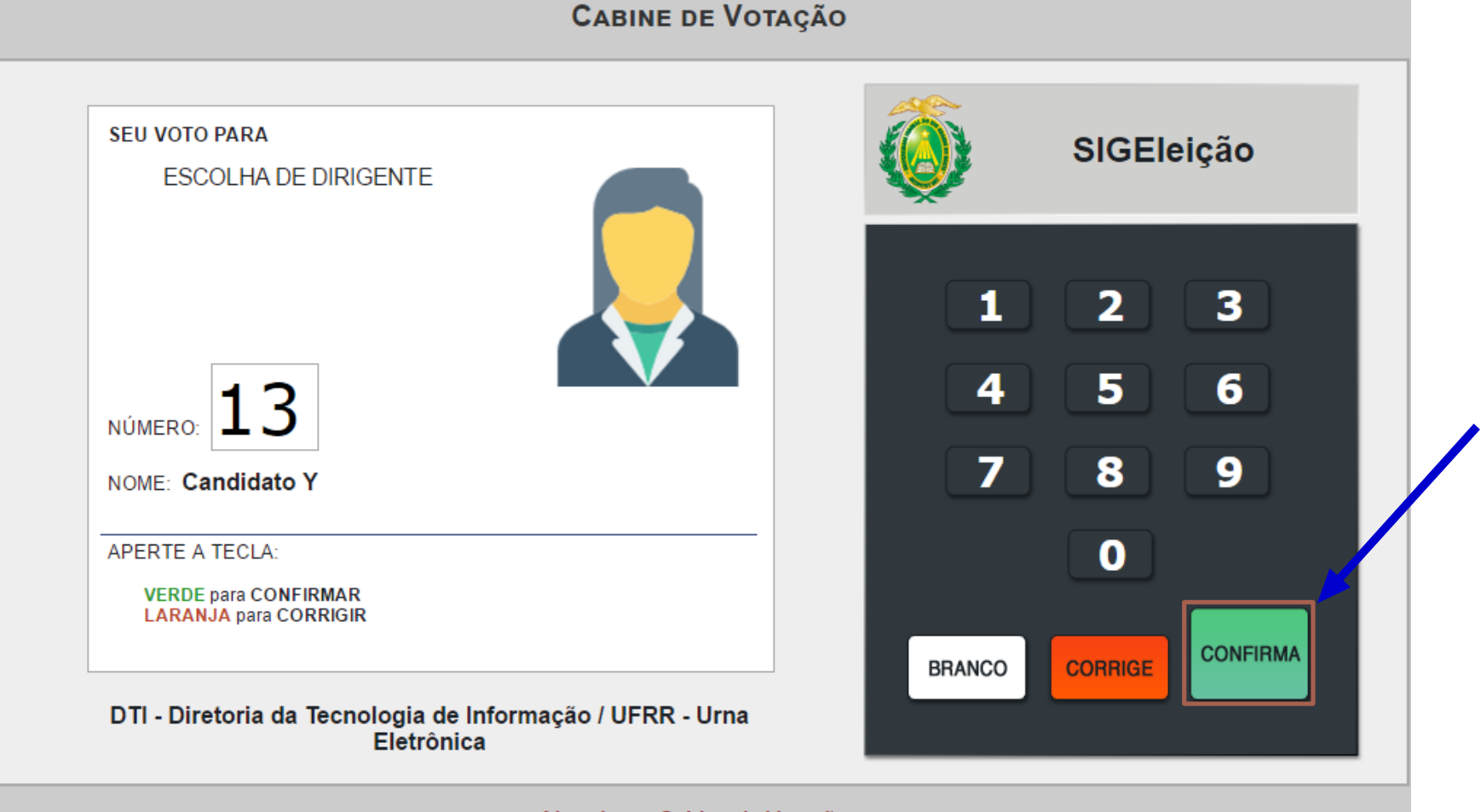

Abandonar Cabine de Votação

### Passo 7 - Sair do sistema

#### Comprovante de votação

Eleição para escolha de dirigiente - 20/04/2017 a 20/04/2017

Eleitor: FABIO VITOR DE OLIVEIRA NORONHA Voto confirmado em: 20/04/2017 Código do comprovante: EA771D43B23D

Comprovante emitido em 20/04/2017 08:17

🗐 Sair do SIGEleicao

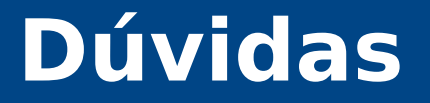

# E-mail: <u>chamados@dti.ufrr.br</u> Telefone: 95 3624-3601